ドメイン指定受信の設定方法 【Y!mobile IEEmobileおサイフケータイ機能付きAndroid端末をお使いの方】

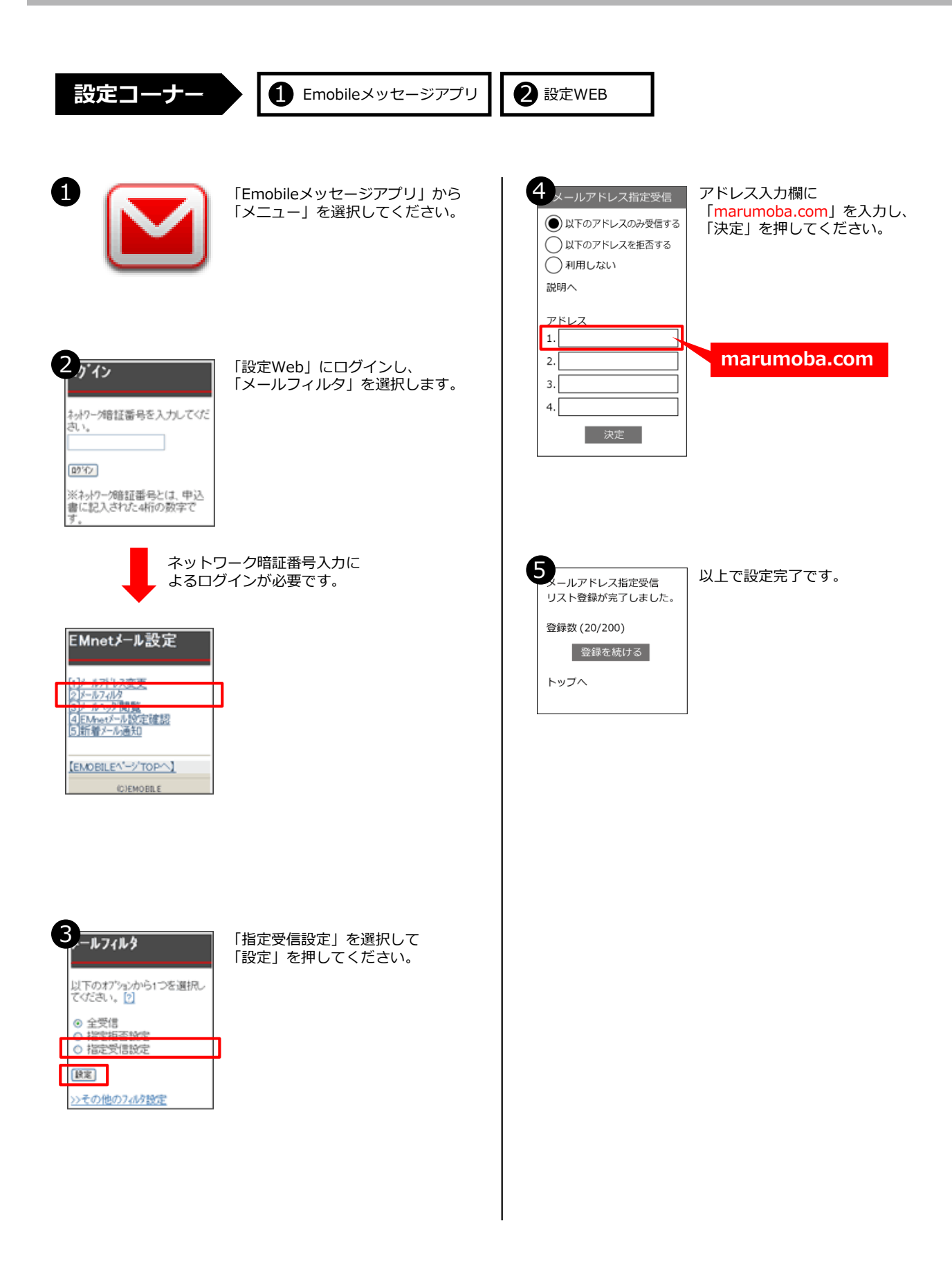